# Mode d'emploi visioconférence de l'IAS en salle 1-2-3

#### Préalable

- 1. Se connecter à Reservation salles et effectuer la réservation de la salle 1 ou de la salle 123
- 2. Demander les adresses IP des visioconférences de votre/vos correspondants ou fournir l'adresse IP de la visioconférence IAS à vos correspondants (129.175.66.218).

En cas d'utilisation du streaming RMS (permettant de partager la visioconférence avec des interlocuteurs qui ne disposent pas d'un système de visioconférence mais d'un ordinateur personnel avec installation d'un logiciel de réception de flux video (streaming) - QuickTime, RealPlayer par exemple. (Permet également d'enregistrer la vidéoconférence) :

- 1. Se connecter à http://vacs.cnrs.fr/
- 2. Créer éventuellement votre compte RMS
- 3. Réserver une visioconférence aux dates et heures prévues
- 4. Renvoyer l'intégralité du message reçu aux différents participants

#### П. Mise en route

- 1. Se procurer la clef d'accès auprès du service informatique
- Ouvrir l'armoire basse à gauche en salle 1-2-3
  Allumer le vidéoprojecteur
- 4. Avec la télécommande du vidéoprojecteur, sélectionner COMPUTER 2 (en haut à droite)
- 5. Allumer l'amplificateur noir en bas; la position sélectionnée doit être CD/DVD
- 6. Allumer le boitier Polycom situé au dessus
- 7. Prendre la télécommande Polycom
- 8. Appuyer sur POWER (en haut à droite) en visant l'écran
- 9. Attendre quelques secondes
- 10. Un logo puis un menu s'affichent sur le grand écran de projection
- 11. Sur la télécommande, appuyer sur CAMERA (sous l'écran bleu) pour choisir la caméra, et valider par OK
- 12. Flèches et zoom sur la télécommande pour le cadrage

Si c'est votre correspondant qui initialise la visioconférence,

#### Appel d'un correspondant visioconférence III.

- 1. sur la télécommande Polycom, appuyer sur appel (téléphone vert)
- 2. Composer le numéro IP de votre correspondant
- 3. Ou utiliser l'annuaire si vous savez que ce correspondant y est enregistré
  - Dans le cas d'une retransmission de la visioconférence par RMS
    - 1. Touche ANNUAIRE puis sélectionner Favoris puis sélectionner RMS IN2P3
    - 2. Appuyer sur la touche appel (téléphone vert)
    - 3. taper # (un petit clavier apparaît à l'écran)
    - 4. taper le numéro de la visioconférence puis #
    - 5. taper le mot de passe puis #
    - 6. recadrer éventuellement
- 4. Si vous avez plusieurs correspondants à appeler voir ci-dessous "Faire un appel multipoint"

#### Connecter un ordinateur dans la salle 1-2-3 IV.

- 1. connecter l'ordinateur au câble noir habituel
- 2. avec la télécommande du vidéoprojecteur, appuyer sur COMPUTER1
- 3. (appuyer sur COMPUTER2 au besoin pour des réglages)

#### V. A la fin de la visioconférence

- 1. IMPERATIF : Réappuyer sur la télécommande du vidéoprojecteur sur COMPUTER1 (sinon l'utilisation habituelle du vidéoprojecteur sera considérée comme défaillante.)
- 2. éteindre le boitier Polycom en appuyant 5 secondes sur POWER (en haut à droite)
- 3. éteindre le vidéoprojecteur
- 4. éteindre l'ampli
- 5. ranger la télécommande Polycom avec le boitier
- 6. fermer à clef l'armoire
- 7. rapporter le clef au service informatique

Note : Une utilisation normale du système de visioconférence ne nécessite pas d'autre intervention, que ce soit sur le vidéoprojecteur ou le système de visioconférence et ses équipements associés. Toute manipulation non décrite dans ce mode d'emploi (ci-dessus ou ci-dessous) est interdite.

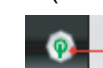

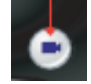

attendez son appel.

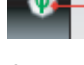

Appel

Appel

# **Description des fonctions utiles**

## Utilisation de la télécommande

Permet d'accéder à l'aide en ligne et de visualiser l'état du système lors d'un appel Permet de stocker les préréglages de la caméra (quand ils sont suivis d'un numéro) ; permet de supprimer tous les préréglages de la caméra Permet de faire défiler les divers affichages Sélectionner la camera ou source vidéo

du site distant Permet de régler la caméra ; de naviguer

dans les menus Augmenter ou diminuer le son provenant des sites distants

Sélectionner la camera ou source vidéo du site distant

Renvoie à l'écran précédent

Permet de décrocher ou de raccrocher

Permet d'afficher le clavier à l'écran Permet d'afficher le menu des

fonctions facultatives

Entrer un point dans une adresse

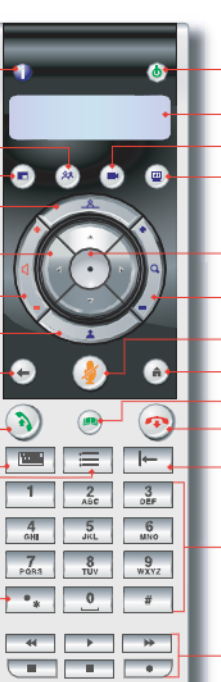

₩POLYCOM\*

Appuyez pour mettre le système sous tension ; maintenez-le enfoncé pour le mettre hors tension

Écrans s'affichant quand on appuie sur les touches et autres menus Permet de sélectionner une camera ou

une autre source vidéo Démarrer et arrêter d'envoyer du contenu aux sites distants

Permet de confirmer votre sélection actuelle agit sur les éléments sélectionnés

Zoom avant ou arrière de la caméra Permet de désactiver le son envoyé aux

sites distants Permet de revenir à l'écran Appeler (accueil)

Permet d'afficher ou de gérer les entrées de l'annuaire Met fin à un appel

Supprime les lettres ou les numéros

Permet d'entrer des lettres ou des nombres ; de placer la caméra dans une position stockée

Permet de contrôler un périphérique d'enregistrement programmé

## Faire un appel vidéo

### Entrée d'un nom ou d'un numéro

Entrez le numéro RNIS, l'adresse IP ou le nom H.323 ; incluez les points de l'adresse IP.

Pour entrer le texte, appuyez sur Terra Clavier sur la télécommande afin d'afficher le clavier à l'écran.

2. Appuyez sur 🕥 Appel sur la télécommande.

### Utilisation de l'annuaire

- Appuyez sur la touche 🔎 Annuaire de la 1. télécommande
- Recherchez le site à appeler, à l'aide des 2. touches fléchées, des onglets alphabétiques ou du champ Rechercher.
- Appuyez sur (b) Appel sur la télécommande.

### Utilisation des listes Contacts, Compo. rapide ou Appels récents

- 1. Dans les listes Contacts, Compo. rapide ou Appels récents, trouvez le site à appeler.
- Appuyez sur la touche 🕥 Appel sur la 2 télécommande.

## Réponse à un appel

Appuyez sur 🕥 Appel ou sélectionnez Oui à l'aide de la télécommande

### Mettre fin à un appel

- Appuyez sur 💿 Raccrocher sur la 1
- télécommande.
- Si vous y êtes invité, confirmez que vous 2. souhaitez raccrocher

# Faire un appel multipoint

Vous pouvez effectuer des appels multipoints de plusieurs façons.

- Effectuez un appel, puis ajoutez d'autres sites en
- appuyant sur 🕥 Appel sur la télécommande, en sélectionnant Ajouter un appel, puis en appelant le prochain site. Répétez l'opération jusqu'à ce que tous les sites soient connectés.
- Sélectionnez Multipoint dans l'écran d'accueil si votre système est configuré pour afficher ce bouton. Entrez les noms des sites à appeler à l'aide de l'annuaire ou en entrant manuellement leurs numéros. Appuyez sur 🕥 Appel.
- Appuyez sur (m) Annuaire sur la télécommande, trouvez une entrée multi-site dans l'annuaire, puis appuyez sur 🔊 Appel sur la télécommande.
- Passez un appel multipoint en cascade en effectuant un appel multi-site à partir de l'annuaire ou en appelant un par un plusieurs autres sites, puis en leur demandant à chacun d'appeler d'autres sites

Sélection d'une source vidéo

1. En cours d'appel, appuyez sur **Local** 

ou sur C Distant pour sélectionner le contrôle du site local ou du site distant.

2. Appuyez sur la touche 💌 Caméra de la télécommande, puis sélectionnez la caméra ou la source vidéo à utiliser.

## Réglage d'une caméra

- 1. Sélectionnez la source vidéo.
- 2 Appuyez sur les touches fléchées de la télécommande pour déplacer la caméra vers le haut, le bas, la gauche ou la droite.
- Appuyez sur Zoom pour effectuer un zoom 3 arrière ou avant.

Note : Le niveau du son émis par la visioconférence à destination des correspondants n'est pas réglable sans intervention du service informatique.